# Supplement II.A: Creating, Compiling, and Running Java Programs from TextPad

# For Introduction to Java Programming By Y. Daniel Liang

This supplement covers the following topics:

- Introducing TextPad UI
- Creating a Java Program
- Compiling a Java Program
- Running a Java Program
- Creating and Running a Java Applet

#### 1 Introduction

TextPad is a shareware Java IDE. It provides editing, compiling, and running Java programs from a single user interface. It is a simple tool for novice users to develop Java programs. You can also download it from <u>www.textpad.com</u>. You need to install JDK before installing TextPad. JDK 1.6 can be downloaded from http://java.sun.com/javase/downloads/index.jsp.

Assume you have successfully installed JDK 1.6 and TextPad. Start TextPad. The main user interface appears as shown in Figure 1.

| 🛃 TextPad - [Document1]              |                                               | - 🗆 🗙    |
|--------------------------------------|-----------------------------------------------|----------|
| 🖺 Eile Edit Search View Tools Macros | <u>C</u> onfigure <u>W</u> indow <u>H</u> elp | - 8 ×    |
| ] 🗅 📽 🔜   8 🖨 🖪 🐻   3, 🖻 🖻   2, 9    | ≥   == ==   = 1   🚳 🎌 🛃 🚱   😨 🕫 强   • 🚥 →     | ▶?       |
| Document1                            |                                               | •        |
| ANSI Characters                      |                                               |          |
| 34 "<br>35 #                         |                                               |          |
| 36 \$<br>37 %                        |                                               | ▼<br>  ↓ |
|                                      | 1 1 Read Ovr Block Sync Rec Ca                | os //.   |

## Figure 1

The TextPad main window is the command center for the IDE. The TextPad main window contains menus, toolbars, file pane, editor pane, and reference pane.

#### 1.1 The Main Menu

The main menu is similar to that of other Windows applications and provides most of the commands you need to use TextPad, including those for creating, editing, compiling, and running. The menu items are enabled and disabled in response to the current context.

#### 1.2 The Toolbar

The toolbar provides buttons for several frequently used commands on the menu bar. The toolbars are enabled and disabled in response to the current context. Clicking a toolbar is faster than using the menu bar. For many commands, you also can use function keys or keyboard shortcuts. For example, you can save a file in three ways:

- Select File, Save from the menu bar.
- Click the "save" toolbar button

( 🖪 ) .

• Use the keyboard shortcut Ctrl+S.

TIP:

You can display a label known as *ToolTip* for a toolbar button by pointing the mouse to the button without clicking.

#### 1.3 The File Pane

The file pane displays all files currently opened in TextPad.

#### 1.4 The Editor Pane

The file pane displays the content of the file selected in the file pane.

#### 1.5 The Reference Pane

The reference pane gives the user a quick reference on ANSI Characters, Control Characters, DOS Characters, HTML Characters, and HTML tags.

### 2 Creating a Java Program

Let us use Listing 1.1 and Listing 1.3 demonstrate creating a Java program from TextPad.

Every time you start TextPad, a blank document named

Document1 appears as shown in Figure 1. You can type in the following code in the editor pane as shown in Figure 2.

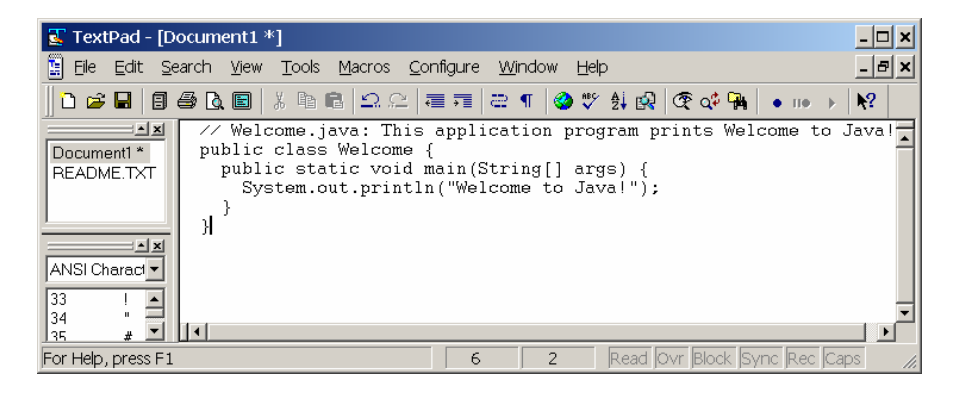

### Figure 2

You can type the source code in the editor pane.

Choose File, Save as to display the Save As dialog box as shown in Figure 3. Type Welcome in the File name field and select Java in the Save as type field. Choose a folder where you want the file to be saved and click Save to save the file. You will see the file name Welcome.java now appears in the file pane, as shown in Figure 4.

| Save As                                                                     |                     |               |   |       |   | ? ×            |
|-----------------------------------------------------------------------------|---------------------|---------------|---|-------|---|----------------|
| Save <u>i</u> n:                                                            | 🔁 MyPrograms        |               | • | 🗢 🗈 💣 |   |                |
| History<br>History<br>Desktop<br>My Documents<br>My Computer<br>My Computer |                     |               |   |       |   |                |
| ing riotinenti ia                                                           | File <u>n</u> ame:  | Welcome       |   |       | • | <u>S</u> ave   |
|                                                                             | Save as type:       | Java (*.java) |   |       | • | Cancel         |
|                                                                             | File <u>f</u> ormat | PC            |   |       | • | Selection only |
|                                                                             | En <u>c</u> oding:  | ANSI          |   |       | • | 1.             |

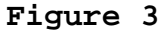

You can save the source code into .java file.

| 😨 TextPad - [C:\MyPrograms\Welcome.java]                                                                                                    | - 🗆 🗙 |
|----------------------------------------------------------------------------------------------------|-------|
| Elle Edit Search View Tools Macros Configure Window Help                                                                                                    | - 8 × |
| ] 🗅 😅 🖬   🗐 🚭 🖪 🗐 🐰 🖻 🛍   ♀ ♀   व 🗊   ≃ ୩   🥸 ♥ ∯ 🕺   �   � → →                                                                                                    | ▶?    |
| <pre>Welcome.java // Welcome.java: This application program prints Welcome to public class Welcome {     public static void main(String[] args) {         System.out.println("Welcome to Java!");     } }</pre> | Jav   |
| ANSI Charact                                                                                                    | _     |
| 35 # -                                                                                                    |       |

Figure 4

You can save the source code into .java file.

To create a new Java source code file for Listing 1.3, choose *File*, *New*. Document2 appears in the file pane. Type the code for Listing 1.3 in the editor pane as shown in Figure 5. Choose *File*, *Save As* to save the file as a .java file named WelcomeInMessageDialogBox, as shown in Figure 5.

| 📱 TextPad - [C:\MyPrograms\WelcomeInMessageDialogBox.java]                                                                                                    |                                                              |               |  |
|----------------------------------------------------------------------------------------------------|--------------------------------------------------------------|---------------|--|
| 🖺 Eile Edit Search View Tools                                                                                                    | <u>M</u> acros <u>C</u> onfigure <u>W</u> indow <u>H</u> elp | - 8 ×         |  |
| ]] 🗅 🚅 🖬 🖪 🎒 🖪 🖨 🖪 🖉 🕺 🖻 🛛 X. 🖻                                                                                                    | 🛍 의 요   킅 큐   큰 ¶   🎯 🂖 🄃 🐼 🞯 📬   • 🚥                        | ► <b>\ \?</b> |  |
| Image: State State Stat |                                                              |               |  |
| public class WelcomeInMessageDialogBox {         public static void main(String[] args) {         // Display Welcome to Java! in a message dial         JOptionPane.showMessageDialog(null, "Welcome '         "Example 1.2 Output", JOptionPane.INFORMATIC                                                                                                    |                                                              |               |  |
| 33 !<br>34 "<br>35 #<br>36 \$<br>37 %                                                                                                    | <pre>// Exit the program System.exit(0); } </pre>            | •             |  |
| 38 & ✓<br>File: WelcomeInMessageDialogBox,jav                                                                                                    | 492 bytes, 1 3 37 Read Ovr Block Sync Rec                    | Caps /        |  |

## Figure 5

A new file is created for WelcomeInMessageDialogBox.java.

#### 3 Compiling a Java Program

To compile Welcome.java, select Welcome.java in the file pane, choose *Tools*, *Compile Java*.

| 🛃 TextPad - [C:\MyProgra                                     | ms\Welcome.java]                                                |                               |                                                                                                    | - 🗆 🗙 |
|--------------------------------------------------------------|-----------------------------------------------------------------|-------------------------------|----------------------------------------------------------------------------------------------------|-------|
| 📱 File Edit Search View                                      | Tools Macros Config                                             | ure Window                    | Help                                                                                                    | - 🕫 🗙 |
| Command Results<br>Welcome java<br>WelcomelnMessageDialogBox | Compare Files<br>Spelling<br>Sort<br>Convert to DOS<br>Explorer | Ctrl+F9<br>F7<br>F9<br>Alt+F3 | ** 2     2     2     4     10     >       application program prin {       main(String[] args) {       n("Welcome to Java!"); | ts (  |
|                                                              | Stop<br>Run                                                     | Ctrl+Break                    |                                                                                                    |       |
| ANSI Characters                                              | Compile Java                                                    | Ctrl+1                        |                                                                                                    |       |
| 33  <br>34 "<br>35 #<br>36 \$                                | Run Java Application<br>Run Java Applet                         | Ctrl+2<br>Ctrl+3              |                                                                                                    |       |
| 37 %<br>38 &<br>Start user-defined tool 1                    |                                                                 | 7 1                           | Read Ovr Block Sync Rec Ca                                                                                                    |       |

#### Figure 6

You can compile Java programs from the TextPad.

## 4 Running a Java Program

To run Welcome.java, select Welcome.java in the file pane, choose *Tools*, *Run Java Application*. A DOS command prompt is started to display the output from the print statement, as shown in Figure 7.

| Command Prompt                                | - 🗆 🗙 |
|-----------------------------------------------|-------|
| Welcome to Java!<br>Press any key to continue |       |
| •                                             |       |

# Figure 7

You can run Java programs from the TextPad.

#### 5 Creating and Running a Java Applet

Let us use Listing 17.1 demonstrate creating and running Java applets. You can create a MortgageApplet.java in the same way you create a Java program. To create MortgageApplet.html, choose *File*, *New* to create a file and save it as .htm file, as shown in Figure 8.

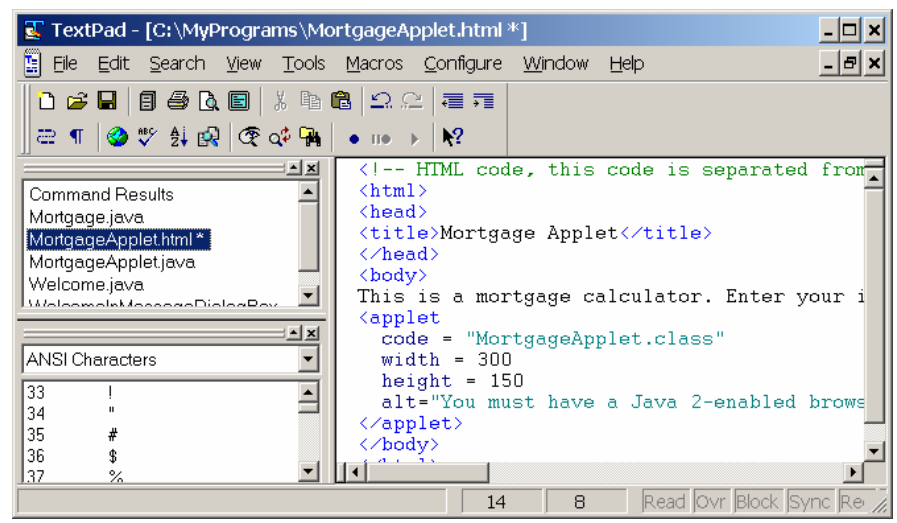

#### Figure 8

You can create HTML files from the TextPad.

Compile all the classes required for the applet. Run the applet by choosing *Tools*, *Run Java Applet*.